## NAVODILA ZA UPORABO ŠOLSKE E-POŠTE

- 1. Odprite spletno stran <u>https://www.google.com/gmail/</u> ali v iskalnik Google vpišite »gmail« in kliknite na prvi rezultat »Gmail Google«.
- 2. Odpre se vam okno, kjer v okvirček »E-poštni naslov ali telefonska številka« vpišete vaš elektronski naslov in kliknete »Nadaljuj«. Vpisati morate celoten e-poštni naslov, npr. janez.novak@podgoro.si

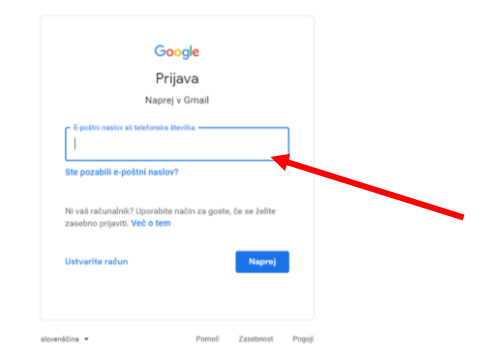

3. V kolikor se vam v prejšnjem koraku odpre okno, ki je prikazano spodaj, kliknite na »Uporaba drugega računa«. Nato nadaljujete kot v koraku 2.

| 1               | zberite račur |   |   |  |
|-----------------|---------------|---|---|--|
| 1.              | zbente racur  | 1 | - |  |
|                 |               |   |   |  |
|                 |               |   |   |  |
|                 |               |   |   |  |
|                 |               |   |   |  |
|                 |               |   |   |  |
|                 |               |   |   |  |
| ② Uporaba dru   | ugega računa  |   |   |  |
| 음- Odstrani rač | tun           |   |   |  |
|                 |               |   |   |  |

4. Odpre se vam okno, kjer vpišete vaše geslo, npr: gHZJ87LP in kliknete »Naprej«.

| Goc<br>Dominik      | o <mark>gle</mark><br>Trstenja | k         |        |  |
|---------------------|--------------------------------|-----------|--------|--|
| o dominik.tratenj   | ak@podgoro                     | 2.si V    |        |  |
| Ste pozabili geslo? |                                | Naproj    |        |  |
| slovenščina 👻       | Pomoč                          | Zasebnost | Pogoji |  |

## NAVODILA ZA UPORABO ŠOLSKE E-POŠTE

- 5. Če se prijavljate prvič, sledite naslednjim korakom, v nasprotnem primeru pojdi na korak 8.
- 6. Ob uspešni prijavi, se vam odpre pozdravno okno, kjer kliknete gumb »Naprej«.

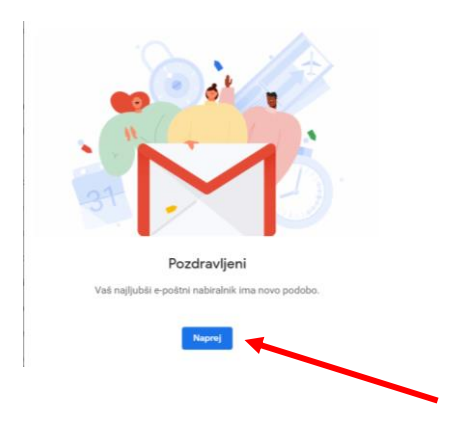

7. V naslednjem koraku kliknite gumb »V redu«.

| Izbira pogleda           |
|--------------------------|
| Privzeto Normalna Visoka |
| V redu                   |
|                          |
|                          |

8. Sedaj lahko uporabljate e-pošto.